Connect the PRI Meter LAN port to your network and the DC power jack to an available outlet using the supplied power supply. To assign a static IP address, perform the following steps:

- 1. Identify an available static IP address that is not in use by any other device on your network.
- 2. Note the MAC Address of the PRI meter, printed on the label directly above the LAN port (it has the form XX-XX-XX-XX-XX).
- 3. Select a Windows based host from which to assign an IP address to the PRI meter. *Note: You will not be able to assign an IP address across routers or gateways, so this host must be connected to the same subnet as the PRI meter.*
- 4. Open a command prompt. Enter the following to create an entry in the host's ARP table:

arp -s xxx.xxx.xxx XX-XX-XX-XX-XX IP Address MAC Address

5. Enter the following to open a Telnet connection on port 1:

telnet xxx.xxx.xxx.xxx 1

Connection will fail quickly, but the unit will temporarily assign itself the indicated IP address.

6. Enter the following to open a Telnet connection on port 9999:

telnet xxx.xxx.xxx 9999

Press enter within 5 seconds to go into Setup Mode.

7. Select Option 0 "Server". Enter the IP Address, Gateway and Netmask. *For Netmask, consult the table below to determine the number of bits for host part.* 

| Netmask   | Host<br>Bits | Netmask     | Host<br>Bits | Netmask       | Host<br>Bits | Netmask         | Host<br>Bits |
|-----------|--------------|-------------|--------------|---------------|--------------|-----------------|--------------|
| 128.0.0.0 | 31           | 255.128.0.0 | 23           | 255.255.128.0 | 15           | 255.255.255.128 | 7            |
| 192.0.0.0 | 30           | 255.192.0.0 | 22           | 255.255.192.0 | 14           | 255.255.255.192 | 6            |
| 224.0.0.0 | 29           | 255.224.0.0 | 21           | 255.255.224.0 | 13           | 255.255.255.224 | 5            |
| 240.0.0.0 | 28           | 255.240.0.0 | 20           | 255.255.240.0 | 12           | 255.255.255.240 | 4            |
| 248.0.0.0 | 27           | 255.248.0.0 | 19           | 255.255.248.0 | 11           | 255.255.255.248 | 3            |
| 252.0.0.0 | 26           | 255.252.0.0 | 18           | 255.255.252.0 | 10           | 255.255.255.252 | 2            |
| 254.0.0.0 | 25           | 255.254.0.0 | 17           | 255.255.254.0 | 9            | 255.255.255.254 | 1            |
| 255.0.0.0 | 24           | 255.255.0.0 | 16           | 255.255.255.0 | 8            | 255.255.255.255 | 0            |

8. Select Option 9 "Save Settings and Exit".